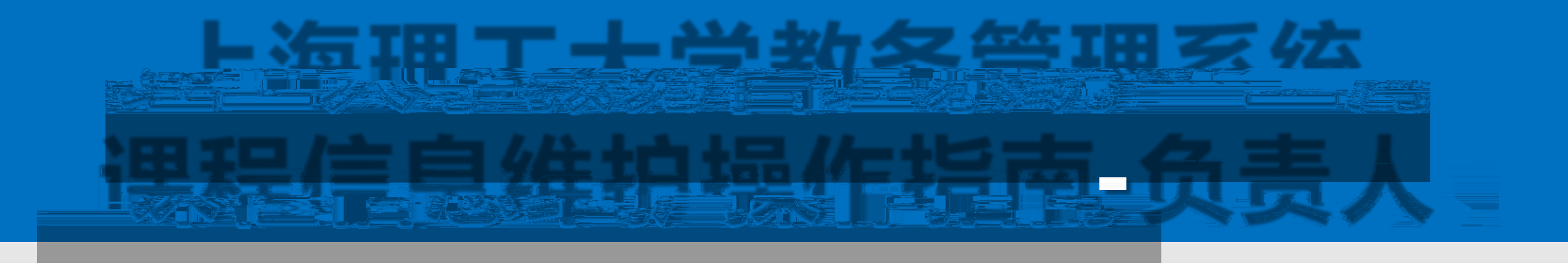

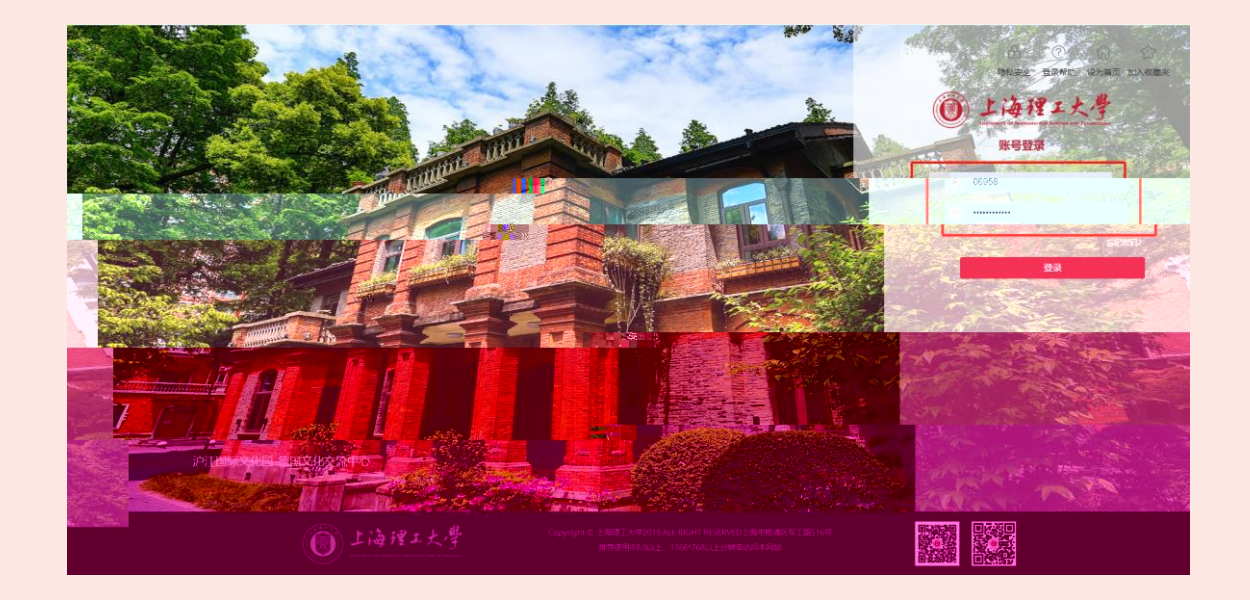

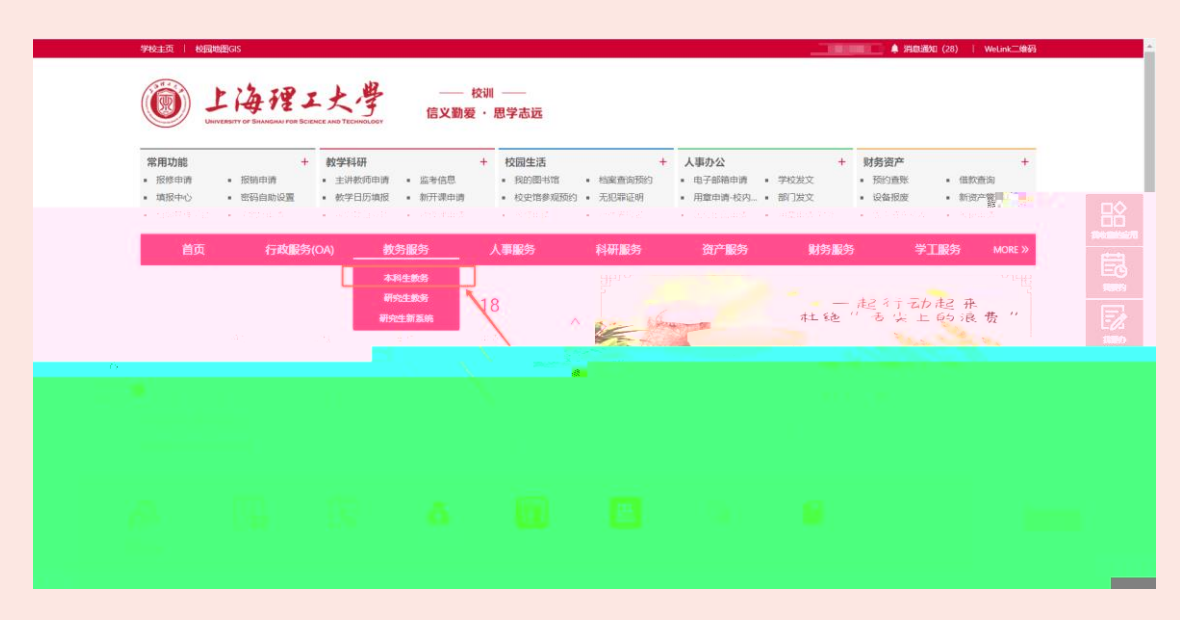

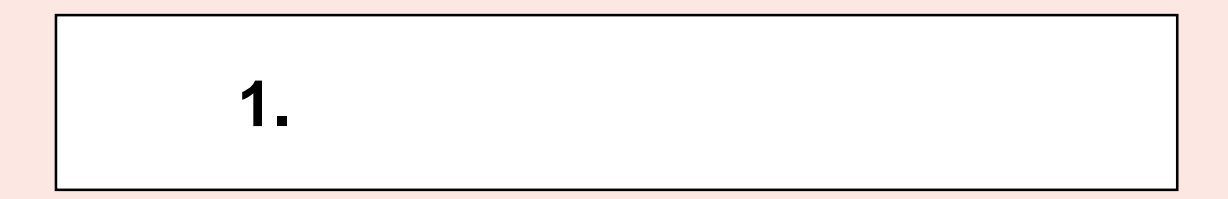

2.

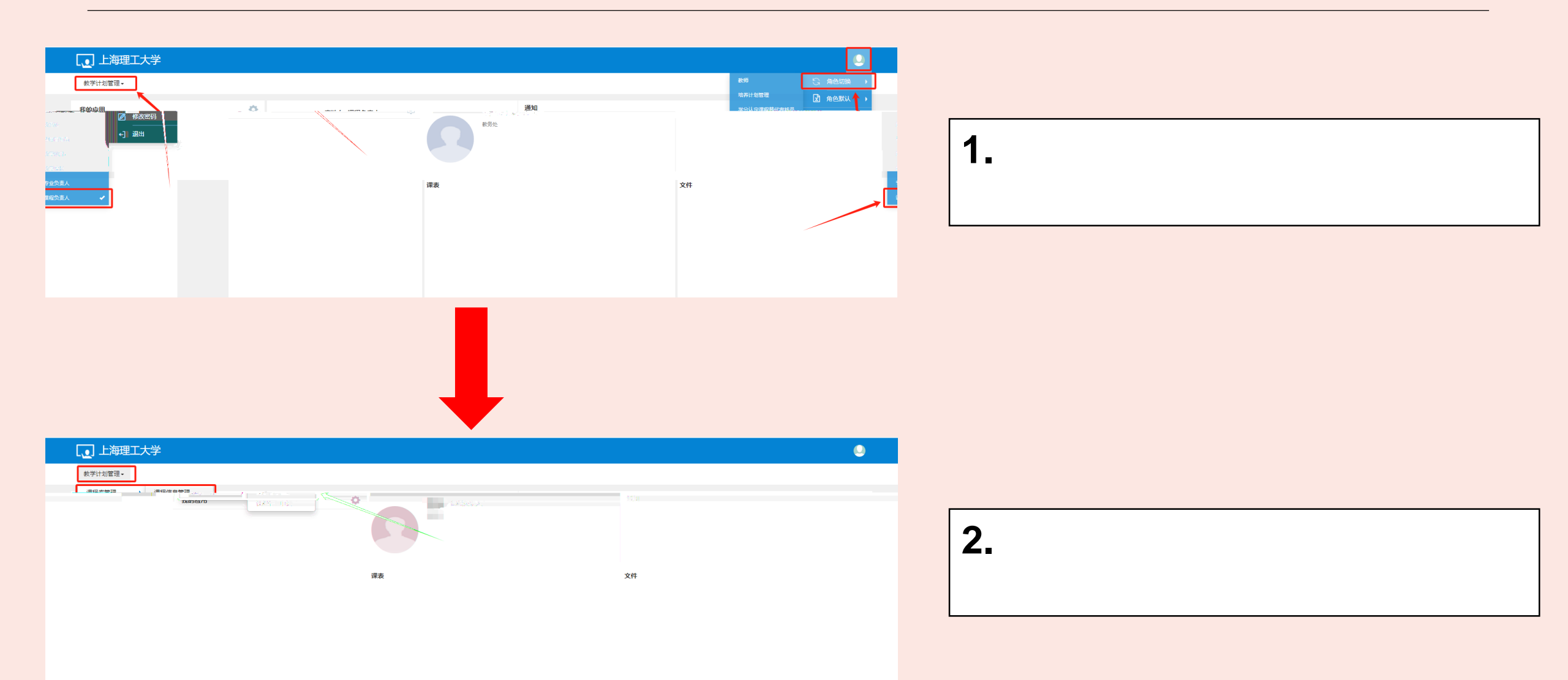

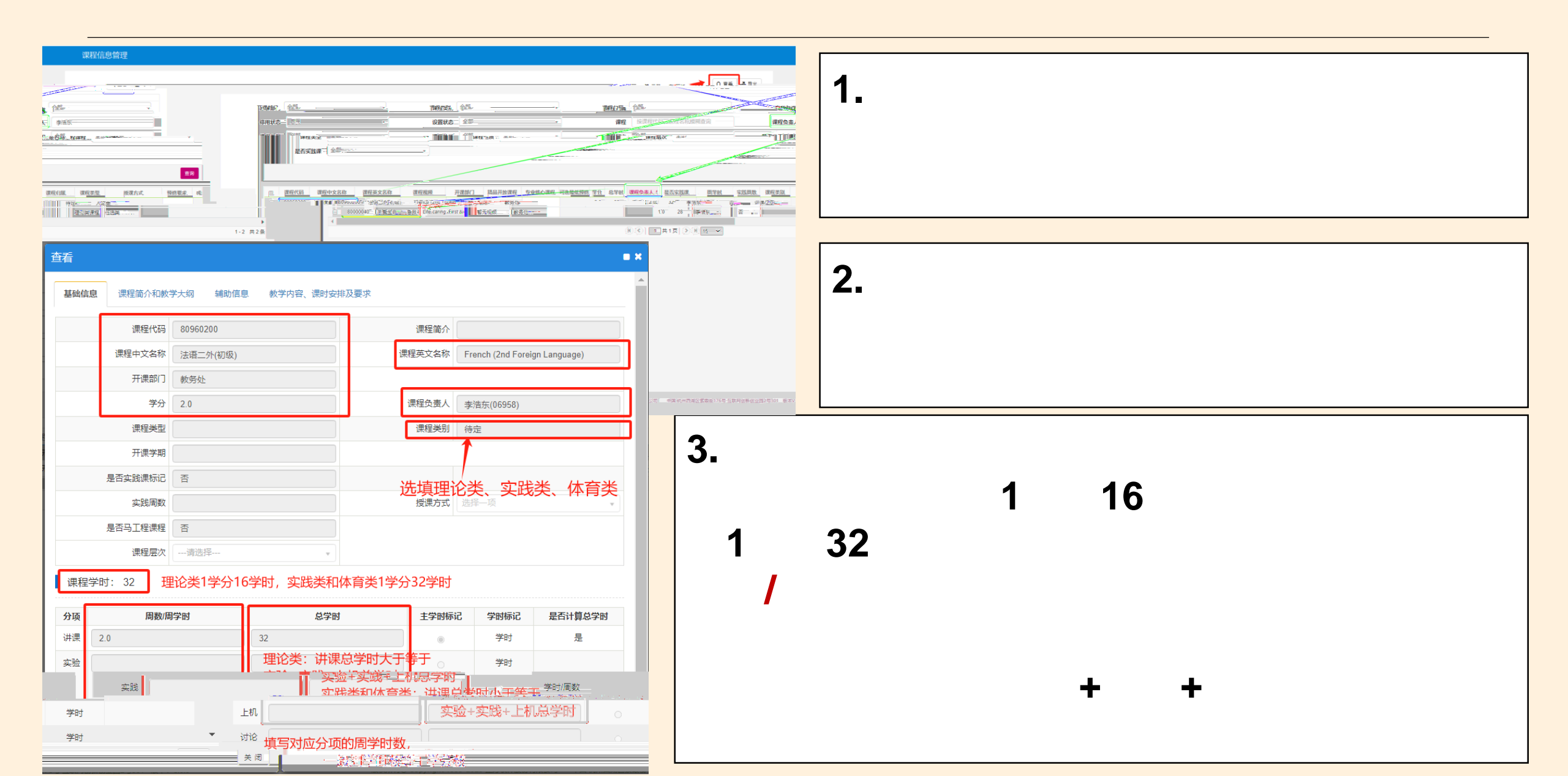

| 查看                 |                 |        | = ×                           |
|--------------------|-----------------|--------|-------------------------------|
| 基础信息 课程简介和教学大纲 辅助作 | 言息 教学内容、课时安排及要求 |        | *                             |
| 课程代码               | 80960200        | 课程简介   |                               |
| 课程中文名称             | 法语二外(初级)        | 课程英文名称 | French (2nd Foreign Language) |
| - 开课部门             | 教务处             |        |                               |
| 学分                 | 2.0             | 课程负责人  | 李浩东(06958)                    |
| 课程类型               |                 | 课程类别   | 待定                            |
| ▼ 开课学期             |                 |        |                               |
| 2 是否实践课标记          | 否               |        |                               |
| 实践周数               |                 | 授课方式   | 选择一项                          |
| 是否马工程课程            | 否               |        |                               |
| 课程层次               | 请选择 *           |        |                               |
| 中文课程简介             |                 |        |                               |
| 英文课程简介             |                 |        |                               |
| 中文教学大纲             |                 |        |                               |
| 央文教子大纲<br>课程教案     |                 |        |                               |
| 课程视频               |                 |        |                               |
| 课程大纲附件             |                 |        |                               |
| · ·                |                 |        |                               |
| 关闭                 |                 |        |                               |

| 查看    |                                                                                                    |      |                    |           |                                                                                                  |       |       |      |              | <b>×</b>    |
|-------|----------------------------------------------------------------------------------------------------|------|--------------------|-----------|--------------------------------------------------------------------------------------------------|-------|-------|------|--------------|-------------|
| 基础信息课 | 星简介和教学大纲                                                                                                    | 辅助信息 | 教学内容、课时            | 安排及要      | 求                                                                                                |       |       |      |              | <b>^</b>    |
|       |                                                                                                    |      | į                  | 眼程代码      | 80960200                                                                                         |       |       |      | i            | <b>課程简介</b> |
|       | 课程                                                                                                    | 英文名称 | French (2nd Foreig | yn Langua | ige)                                                                                             |       | 课程    | 中文名称 | 法语二外         | (初级)        |
|       |                                                                                                    |      | 开课部门               | 教务处       |                                                                                                  |       |       |      |              |             |
| 3958) |                                                                                                    |      | 学分                 | 2.0       |                                                                                                  |       |       | 调    | <b>課程负责人</b> | 李浩东(        |
|       | 课程类别                                                                                                    | 待定   |                    |           |                                                                                                  | 1     | 果程类型  |      |              |             |
|       |                                                                                                    |      |                    |           |                                                                                                  | Ŧ     | FF课学期 |      |              |             |
|       |                                                                                                    |      |                    |           |                                                                                                  | 是否实践  | 浅课标记  | 否    |              |             |
|       | 授课方式                                                                                                    |      |                    |           | •                                                                                                | 3     | 实践周数  |      |              |             |
|       |                                                                                                    |      |                    |           |                                                                                                  | 是否马   | 工程课程  | 否    |              |             |
| •     | 第)     学分 2.0     课程负责人       课程类别 侍定     课程类型       开课学期     开课学期       是否实践课标记 否        授课方式 选择项     定否马工程课程 否       建程层次请选择        近傍要求        近傍要求        近傍要求        可含免听 可以 |      |                    |           |                                                                                                  |       |       |      |              |             |
|       |                                                                                                    |      |                    |           |                                                                                                  | Ť     | 页修要求  |      |              |             |
|       |                                                                                                    |      |                    |           | 」     課程受索       課程受車        一     一       提名实践课标记     否       文     実践周数        是否与工程课程       査 |       |       |      |              |             |
|       |                                                                                                    |      |                    |           |                                                                                                  | Ē     | 可否免听  | 可以   |              |             |
|       |                                                                                                    |      |                    |           |                                                                                                  | 统一安排科 | 小考标记  | 是    |              |             |
|       |                                                                                                    |      |                    |           |                                                                                                  | 快速道   | 选课标记  | 可以   |              |             |
|       |                                                                                                    |      |                    |           |                                                                                                  | 课程。   | 自用年级  |      |              |             |
|       |                                                                                                    |      |                    |           | •                                                                                                | 是否就   | 小老标记  | =    |              |             |

| 变更申请  |          |            |                   |                 | = ×      |
|-------|----------|------------|-------------------|-----------------|----------|
| *变更课程 |          | >          | 青除                |                 | A        |
| 基础信息  | 先择课程     |            |                   |                 | • ×      |
| * 课程: | 开课部门     | 全部         | ▼ 课程类别            | 全部              |          |
| * 课程  | 课程性质     | 全部         | ▼ 课程归属            | 全部              |          |
| E     | 课程层次     | 全部         | ▼ 课程号             | 80960200        |          |
|       | 课程名称     |            | 学分                |                 | 清除       |
| ì     |          |            |                   | Ē               | <b>a</b> |
| ì     | 课程号 🏚    | 课程文章       | 堂台                | 总学时 周学时         |          |
|       | 00060000 | 法监计时(图157) |                   | 200 222 研制(200) |          |
| 课程学   |          |            |                   |                 |          |
| 分项    |          |            |                   |                 | ↓学时      |
| 讲课    |          | ( ) ( )    | 1 共1页             | ✓ 1-1           | 共1条      |
| 实验    |          |            |                   |                 |          |
|       | H        | ×          | : 1945 - <b>-</b> | 98              |          |
|       |          |            | 保存草稿              | ₩+n<br>提交申请 关闭  |          |

| 变更申请            |                          |        |      |         |        |         |       |    | <b>• ×</b> |
|-----------------|--------------------------|--------|------|---------|--------|---------|-------|----|------------|
| *变更课程           | 80960200                 | >      | 清除   |         |        |         |       |    | <b>^</b>   |
| 基础信息 课程简        | 6介和教学大纲 辅助信息             | 教学内容、  | 课时安排 | 非及要求    |        |         |       |    |            |
| *课程中文名称         | 法语二外(初级)                 |        |      | 课程简称    |        |         |       |    |            |
| * 课程英文名称        | French (2nd Foreign Lang | guage) |      |         |        |         |       |    |            |
| 开课部门            | 教务处                      |        | *    |         |        |         |       |    |            |
| 学分              | 2.0                      |        |      | * 课程负责人 | 李浩东(06 | 6958)   | >     | 清除 |            |
| 课程类别            | 待定                       |        | Ψ    |         |        |         |       |    |            |
| 课程归属            | 请选择                      |        | Ŧ    |         |        |         |       |    |            |
| 开课学期            |                          | >      | 清空   | 是否实践课标记 | 否      |         |       | *  |            |
| 实践周数            |                          |        |      |         |        |         |       |    |            |
| 授课方式            | 请选择                      |        | •    |         |        |         |       |    |            |
| 课程层次            | 请选择                      |        | Ŧ    |         |        |         |       |    |            |
| 课程学时: 32        |                          |        |      |         |        |         |       |    |            |
|                 |                          |        |      |         |        |         |       |    |            |
| 分项              | 周數/周学时                   |        | 总学时  |         | 主学时标记  | 学时标记    | 是否计算总 | 学时 |            |
| 讲课 2.0          |                          | 32     |      |         | ۲      | 学时      | 是     | ~  |            |
| <b>实验</b> 填写学时  |                          |        |      |         | 0      | 学时      | 是     | ~  |            |
| <b>实践</b> 周数格式为 | +N.0或+N.5,学时格式为*.        |        |      |         | 0      | 学时/周数   | 是     | ~  |            |
|                 |                          |        |      |         | -      | 426 m-4 |       |    | -          |

| 变更申请     |                                                                                          |          |         |     |              | = ×  |
|----------|------------------------------------------------------------------------------------------|----------|---------|-----|--------------|------|
| *变更课程    | 80960200                                                                                 | >        | 清除      |     |              |      |
| 基础信息 课程简 | <b>介和教学大纲</b> 辅助信                                                                        | 息 教学内容、说 | 果时安排及要求 |     |              | _    |
| *课程中文名称  | 法语二外(初级)                                                                                 |          | j.      | 程简称 |              |      |
| * 课程英文名称 | French (2nd Foreign La                                                                   | nguage)  |         |     |              |      |
| 开课部门     | 教务处                                                                                      |          | ¥       |     |              |      |
| 学分       | 2.0                                                                                      |          | * 课程    | 负责人 | 李浩东(06958) > | 清除   |
| 课程类别     | 待定                                                                                       |          | ¥       |     |              |      |
| 课程归属     | 请选择                                                                                      |          | ¥       |     |              |      |
|          | 実践周数         授県方式         课程层次<br>中文课程简介<br>英文课程简介<br>中文教学大纲<br>英文教学大纲<br>張程教案<br>开新课审批表 | 请选择      |         |     |              |      |
| 提交申请 关闭  |                                                                                          |          |         |     |              | 保存草稿 |

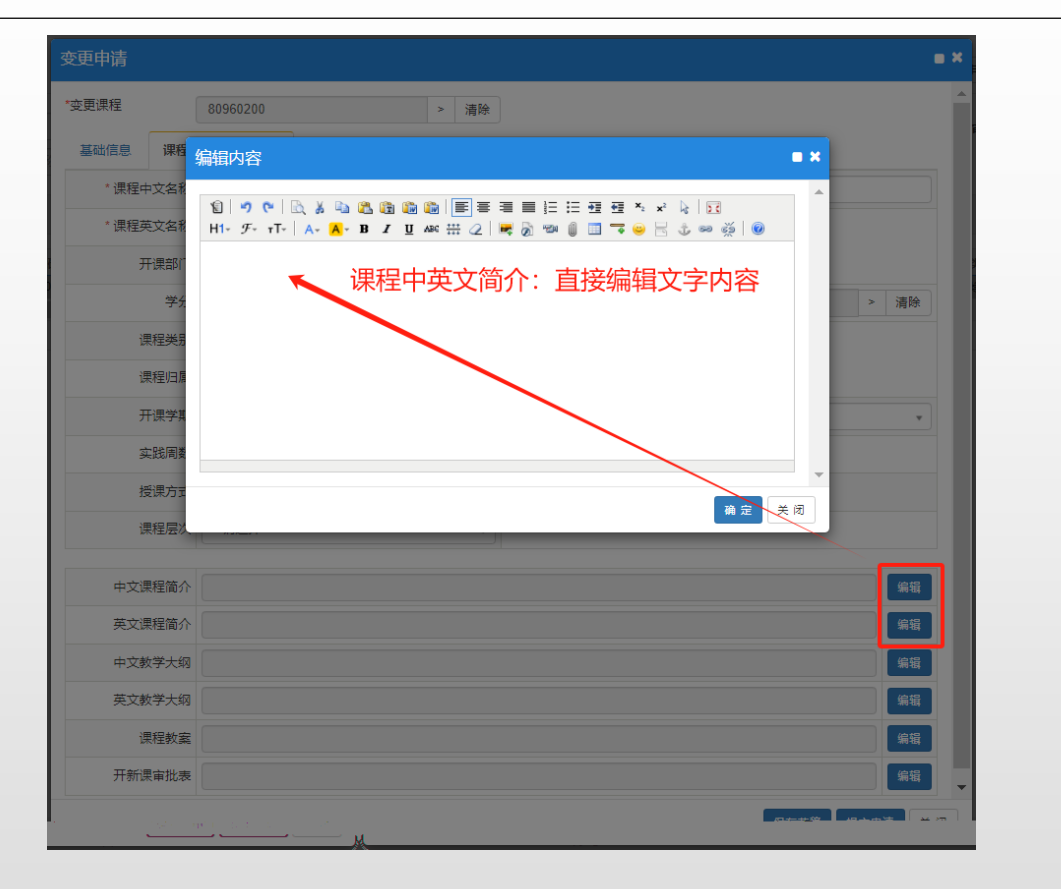

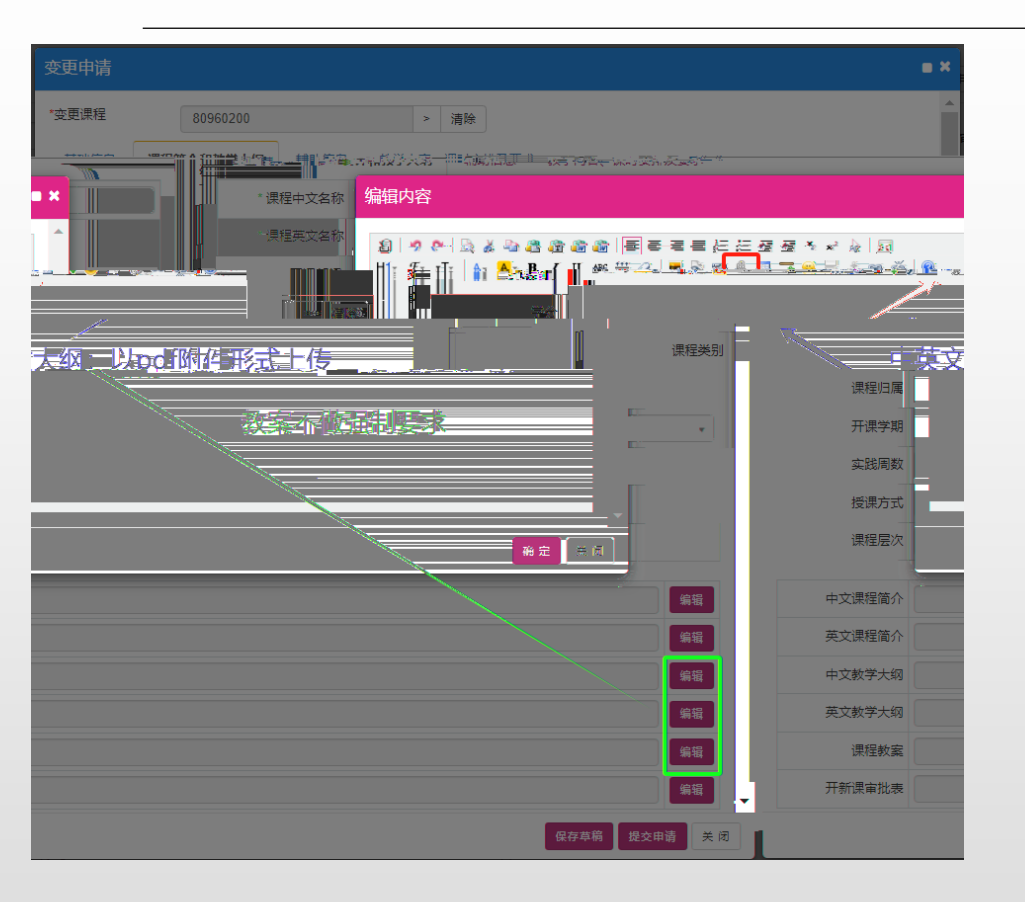

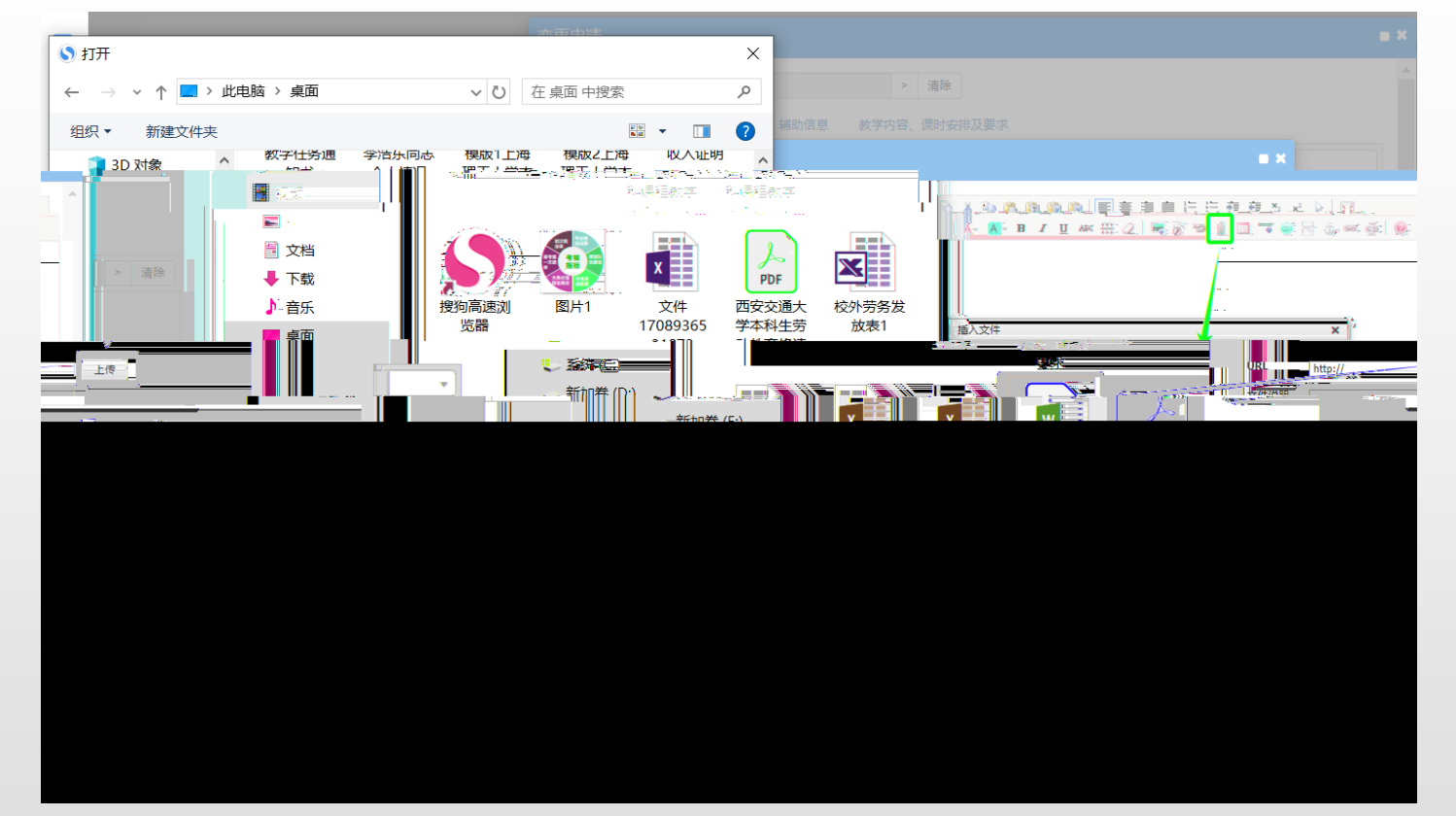

| 变更申请                                             |                                                                                                    |          |          |                                   |                               | <b>=</b> X |
|--------------------------------------------------|----------------------------------------------------------------------------------------------------|----------|----------|-----------------------------------|-------------------------------|------------|
| *变更课程                                            | 80960200                                                                                                    |          | > 清除     |                                   |                               |            |
| 基础信息                                             | 课程简介和教学大纲                                                                                                    | 辅助信息 教学内 | 容、课时安排及男 | 要求                                |                               |            |
| *课程中文:                                           | 名称 法语二外(初级                                                                                                    | ž)       |          | 课程简称                              |                               |            |
| *课程英文:<br>开读:<br>课<br>课<br>课<br>开<br>规<br>援<br>误 | <ul> <li>名物<br/>編組内容</li> <li>第一つでし<br/>川: グ: 小</li> <li>第一つでし<br/>川: グ: 小</li> <li>2000</li> <li>2000</li></ul> |          |          | ■ III III III III III III III<br> | ■<br>* * E<br>* * # #<br>内容一致 |            |
| 中文课                                              | 程简介                                                                                                    |          |          |                                   | 确定关                           |            |
| 英文课                                              | 程简介                                                                                                    |          |          |                                   |                               | 編輯         |
| 中又教                                              | 字大纲 课程教子大纲                                                                                                    | - (测试)   |          |                                   |                               |            |
| · · · · · · · · · · · · · · · · · · ·            | 子人纲                                                                                                    |          |          |                                   |                               | 湯毎         |
| 开新课                                              | 审批表                                                                                                    |          |          |                                   |                               | 編輯         |
|                                                  |                                                                                                    |          |          |                                   | 保存                            | 草稿 提交申请 关闭 |

| · 课程中义名标       * 课程英文名称       开课部门       学分 | 法培二外(初级)<br>French (2nd Foreign Languag | qe)          | 课程简称       |          |     |      |   |
|---------------------------------------------|-----------------------------------------|--------------|------------|----------|-----|------|---|
| * 课程英文名称<br>开课部门<br>学分                      | French (2nd Foreign Languag             | qe)          |            |          |     |      |   |
| 开课部门<br>学分                                  | French (2nd Foreign Language)           |              |            |          |     |      |   |
| 学分                                          | 教务处                                     | Ψ            |            |          |     |      |   |
|                                             | 2.0                                     |              | *课程负责人     | 李浩东(069  | 58) | > 清除 |   |
| 课程类别                                        | 待定                                      | Ŧ            |            |          |     |      |   |
| 课程归属                                        | 请选择                                     | v            |            |          |     |      |   |
|                                             |                                         | 5 <u>清</u> 穴 | 旦否分略通标识。   | <u>a</u> |     | -    |   |
|                                             |                                         |              | 实践         | 周数       |     |      |   |
|                                             |                                         |              | 授课         | 方式请送     | 择   |      |   |
|                                             |                                         |              | 课程         | 层次请送     | 轻   |      |   |
|                                             |                                         |              |            |          |     |      | _ |
|                                             |                                         | > 清除         |            | 预修要求     |     |      |   |
|                                             |                                         | •            | Б          | 成绩录入级别   | 百分制 |      |   |
|                                             |                                         | •            | E          | 请免听标记    | ন্য |      |   |
|                                             |                                         | •            | 统一家        | 胡补考标记    | 是   |      |   |
|                                             |                                         | •            | t          | 中國法理标记   | লাম |      |   |
|                                             |                                         | •            | ji<br>ji   | 眼程启用年级   | 请选择 |      |   |
|                                             |                                         |              | , <u>"</u> | 否补考标记    | 是   |      |   |
|                                             | 保存首篇                                    | 提交申请 关闭      |            |          |     |      | - |
|                                             | 0013                                    |              |            |          |     |      | _ |

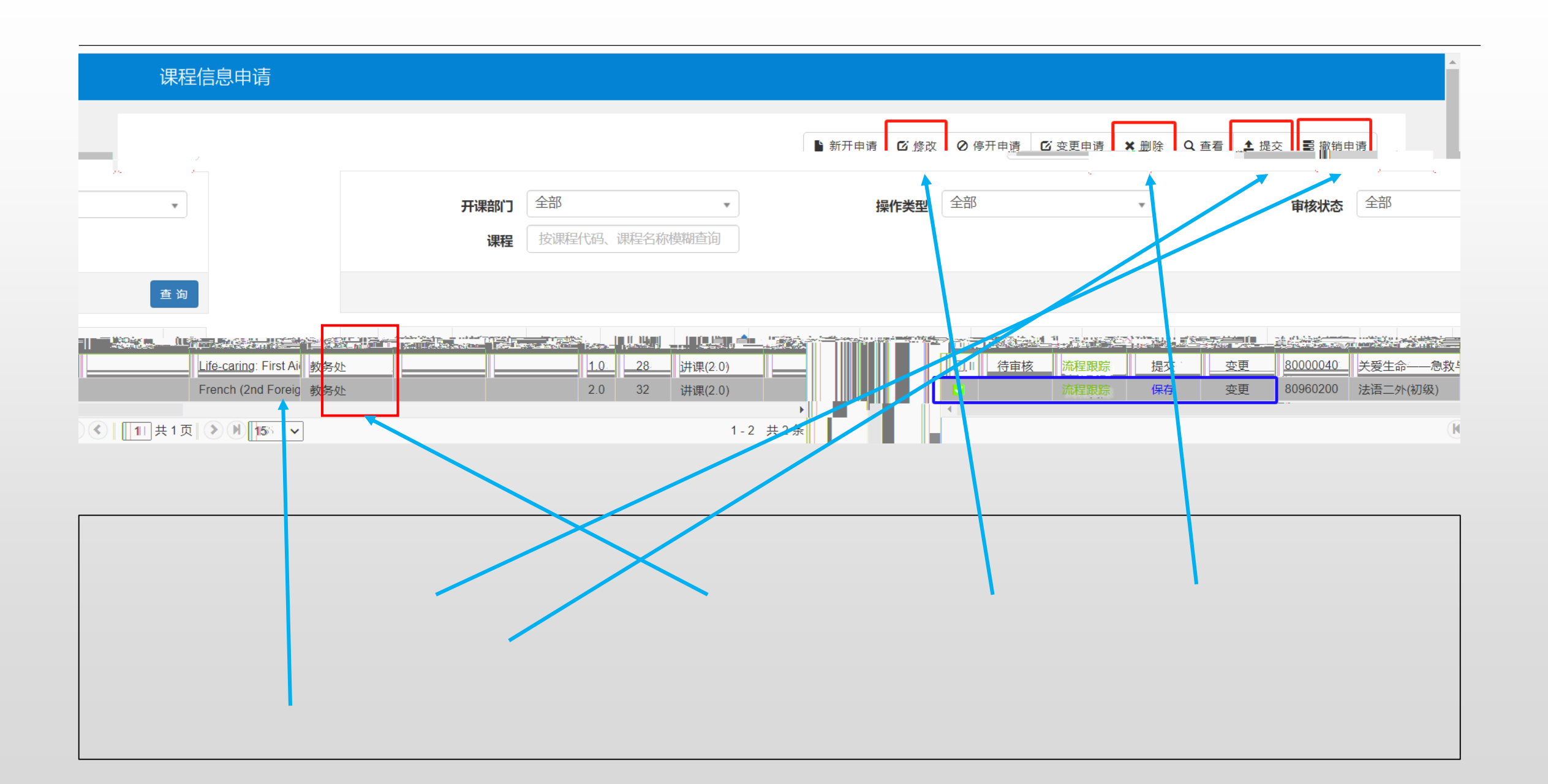

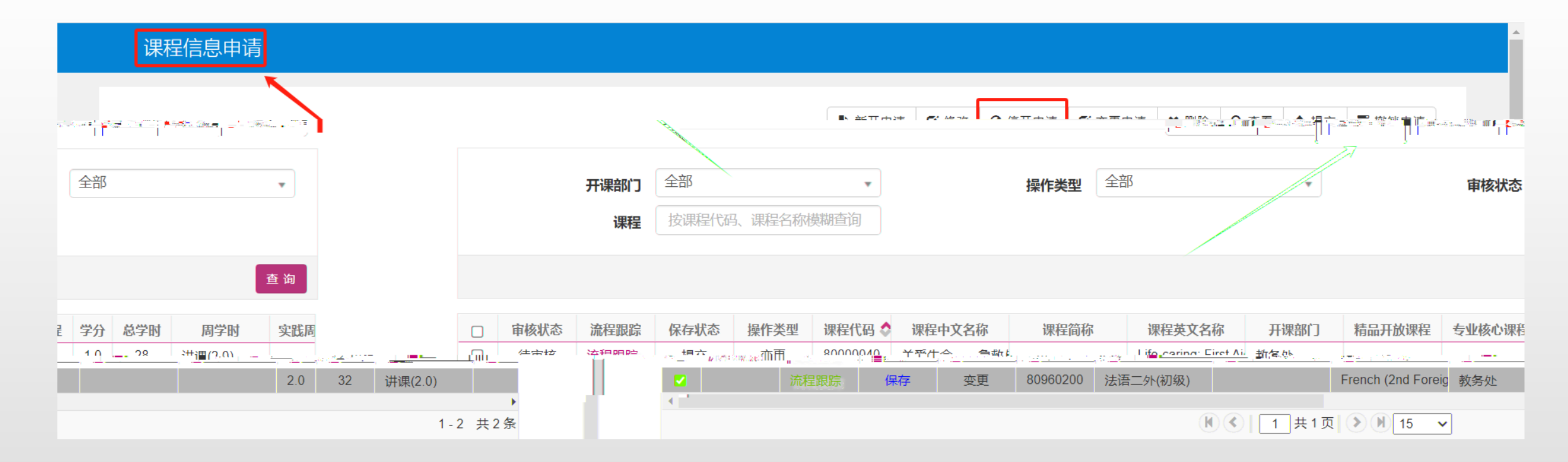

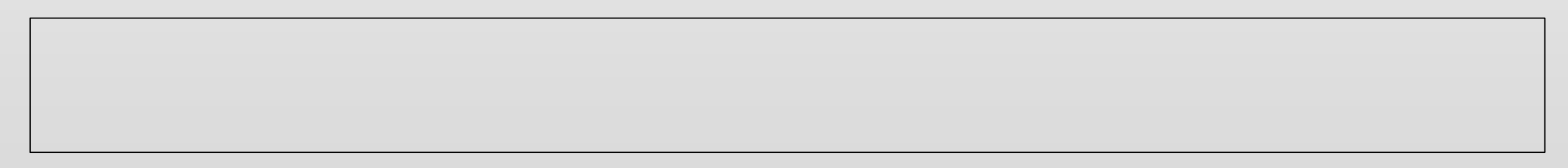

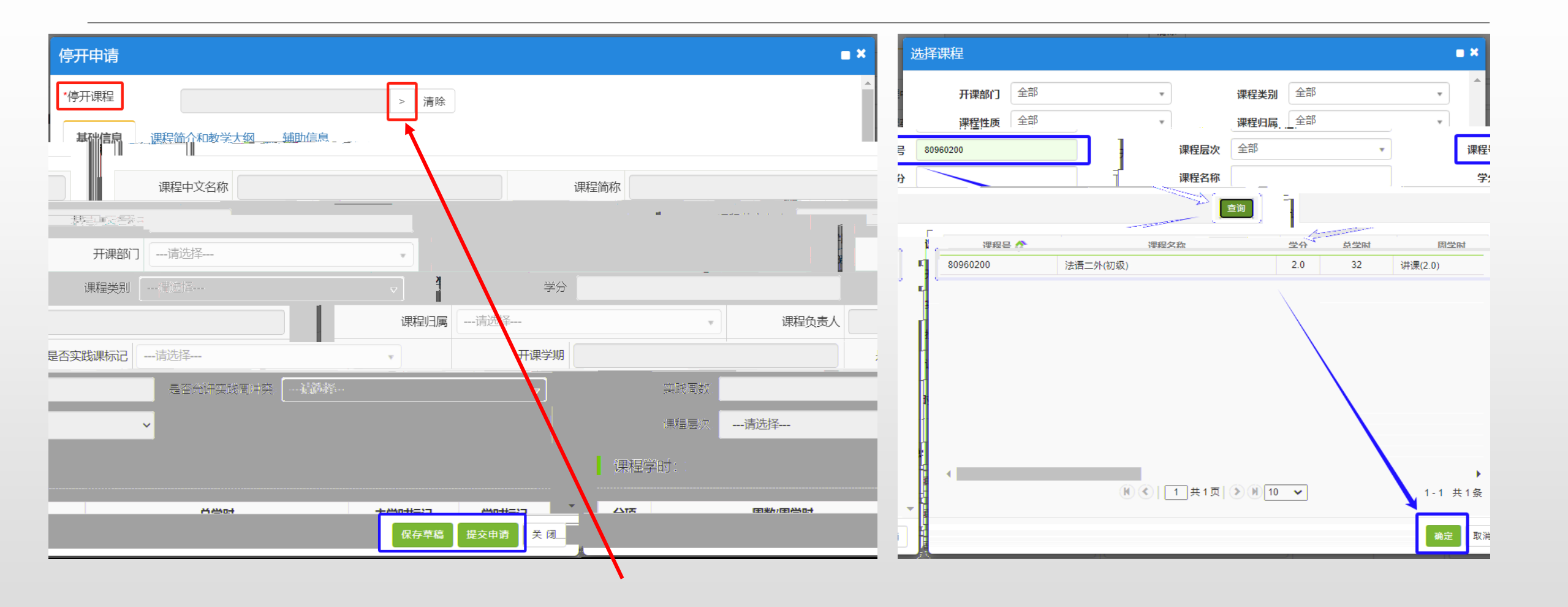